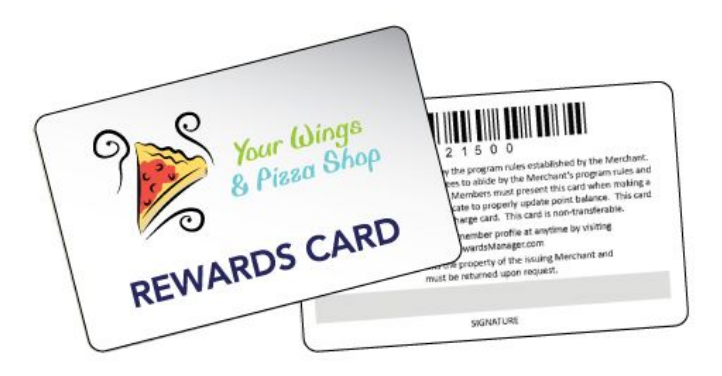

# Using SalesBuilder Marketing & Loyalty with your FireFly POS System

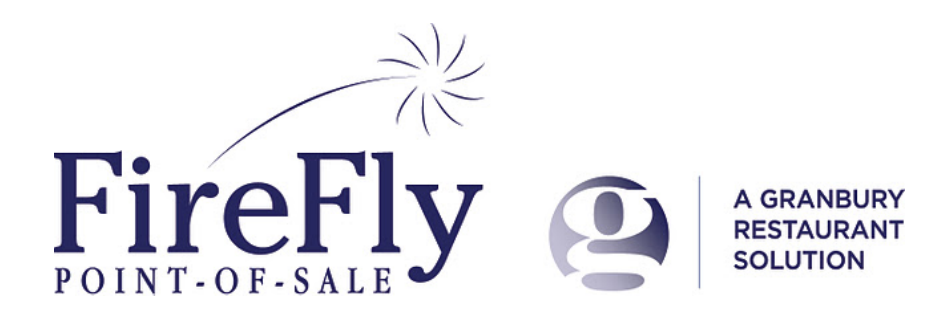

# **Guide Contents:**

Guide Contents: **Introduction** Foundation: A Few Choices Using Loyalty Cards? Auto or Manual Enrollment? Earning Rewards: Salesbuilder, FireFly or Both? Set Up Your Program Set up Salesbuilder Salesbuilder Basics Setting Up Offers Setting up your campaign Creating your Email Messages Importing customers Set up FireFly POS Setting Up Loyalty Printing Options Setting Up Offers Your Network Set up online ordering Using Your Loyalty Program Identify & Enroll Customers From the Tender Screen From the Lookup Screen **Customer Self-Enroll Posting Transactions Redeeming Offers** Scanning the Offer Through Customer Look up **Redeeming FireFly Points** Online Orders Manual Posting Modifying Customer Records Sending a Broadcast **Customer Surveys** More Assistance

# Introduction

The Salesbuilder marketing & loyalty solution is a powerful way to keep in touch with your customers and reward them for visiting your restaurant(s). When combined with the FireFly POS system in the store, it's a easy, automated way to gather and consolidate data on all your customers. A powerful, multi-store customer database makes it easy to target your marketing message. FireFly will update Salesbuilder every time your customer orders - from any store location - so Salesbuilder will have a complete picture of your customer history - from your best customers to those who need a reminder to return. Salesbuilder's automated e-mail marketing campaigns ensure that your customers are never forgotten, while powerful on-the-fly campaigns let you trigger a sales boost whenever you want!

For an overview of how Salesbuilder and FireFly work together, please see this training video:

http://updatephoenix.us/firefly/Phoenix Videos/SB FF Overview.swf

# **Foundation: A Few Choices**

Before you get started, you need to make a few decisions about how you want to set up the program.

# Using Loyalty Cards?

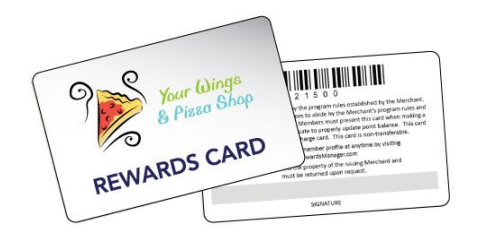

You can issue physical loyalty cards to your customers if you wish, but it is not required. If you use bar coded or magnetic stripe cards, you can scan these at the POS to identify the customer. If you don't use a card, you can simply look up the customer using their phone number, name, email or any number you wish to assign to as their loyalty ID.

| Advantages of using cards                                                                                                    | Disadvantages of using cards                                                                                                    |
|----------------------------------------------------------------------------------------------------|----------------------------------------------------------------------------------------------------|
| <ul> <li>Cards with your logo may serve as a billboard in your customers' wallet or keychain, always reminding them about your restaurant.</li> <li>Swiping a card is a quick and easy way to look up the customer.</li> </ul> | <ul> <li>Customers may think that carrying a card is<br/>a hassle</li> <li>Cards cost money</li> <li>You will need new scanners at each register,<br/>if you use barcoded cards. Magnetic stripe<br/>cards are also an option.</li> </ul> |

## Auto or Manual Enrollment?

In FireFly, you will have the option to "auto enroll" all customers in the loyalty program, or to manually enroll. If you auto enroll, every time you select a customer you will be prompted for an email in order to join the loyalty program (e-mail is required for SalesBuilder). Every time you save a customer with an e-mail, the customer data will be sent to SalesBuilder and a welcome message will be sent based on your configuration. The customer will automatically be assigned a loyalty ID (their phone #) if you do not specify one.

If you choose to manually enroll, FireFly will still search for a SalesBuilder match every time you select a customer. But if a match is not found, you can choose to enroll the customer by editing the record, selecting "Earn Points", and entering a loyalty card # (or, the system will default this to the phone #). You will also need to enter an email address.

Auto enroll is a great way to build your database more quickly and thoroughly. However, if you prefer to reward only your top customers, you may want to keep your program more exclusive.

# Earning Rewards: Salesbuilder, FireFly or Both?

Most loyalty programs include a points and rewards component. With Salesbuilder & FireFly, you have two different points programs to choose from:

| Salesbuilder Points                                                                                                    | FireFly Points                                                                                                    |
|----------------------------------------------------------------------------------------------------|----------------------------------------------------------------------------------------------------|
| <ul> <li>Points earned per \$ spent, with multiplier option for day of week</li> </ul>                                     | <ul> <li>Points earned per \$ spent, with bonus<br/>options for specific items, times, days of<br/>week, online orders, first order, etc.</li> </ul> |
| <ul> <li>Customer is notified of available rewards<br/>when they receive an emailed coupon</li> </ul>                      | <ul> <li>Customer is notified of total points by<br/>printing on the receipt (will not be emailed<br/>automatically)</li> </ul>                      |
| <ul> <li>Reward "coupons" are redeemed for<br/>rewards of your choice</li> </ul>                                           | <ul> <li>Rewards are redeemed at time of order for<br/>\$ off the ticket.</li> </ul>                                                                 |
| <ul> <li>Points can accumulate from multiple<br/>locations integrated with SalesBuilder &amp;<br/>online orders</li> </ul> | <ul> <li>Points can accumulate from multiple<br/>locations using FireFly &amp; online orders</li> </ul>                                              |

So which should you choose? If you are using Salesbuilder, it is likely you will want to use the points accumulated by the Salesbuilder program to automatically generate e-mail rewards for your customers and skip the FireFly points. You may wish to limit the program to this. Or, you could use Salesbuilder to issue "surprises" to your customers while letting the FireFly points accumulate for them to use as \$ off their order. It's up to you!

# Set Up Your Program

Ready to get started? Your GRS Implementation Consultant will assist you with setting up your SalesBuilder program. But here is an overview of the options you will be reviewing.

# Set up Salesbuilder

#### Salesbuilder Basics

You'll need to decide a few basics, like what will you call your program? How much does a customer need to spend to get what level of reward? Will you want to designate any days as "double" point days?

Salesbuilder works off a standard "Campaign". For each campaign element, you'll need to decide on what reward you wish to offer. For example, some of the campaign elements will include:

- Welcome sent when somone joins the program
- Birthday sent 10 days before customers' birthday
- Anniversary sent 10 days before customers' anniversary
- Half Birthday sent 6 months after the customers' birthday
- Website activation sent when someone activates their account profile page
- Customer Satisfaction Survey sent periodically asking for feedback
- Refer a Friend Sent when a member refers a new customer
- Lost Sent when a member has not visited in 60 days
- Reward Sent when a member has accumulated a number of points.

One thing to know - your rewards program will have its very own URL! Your implementation consultant will let you know what this URL is and this will be used throughout the program.

## **Setting Up Offers**

The first step to setting up your loyalty campaign is to set up the offers in Salesbuilder. Navigate to Campaigns / Offers and you'll see a list of offers in your account.

| Granbury<br>Sales Builder                                                                                                    |                              |        |                |                |
|----------------------------------------------------------------------------------------------------|------------------------------|--------|----------------|----------------|
| Home Online Email Contacts Calendar Customers Leads Affiliates Transactions Campaigns Bro                                                                                                    | adcast My                    | Accou  | nt Web         | site Admin     |
| Offers                                                                                                    |                              |        |                |                |
| Campaigns Media Library Offers Global Forms Lists Sites                                                                                                    |                              |        |                |                |
| Add New Offer<br>Offers linked to media: - No Media Selected - Category: Granbury Sales Bu                                                                                                    | ilder 🏻                      | /      |                |                |
| OID AID OfferName                                                                                                    | Category                     | Туре   | Master<br>Sync | Parent<br>Sync |
| 102 429135 \$10 Off Your Purchase of \$20 or More! - Get \$10 off your purchase next time you spend \$20 or more at Smugala's! One certificate per table per visit. Not valid with any offers or discounts. Tax and gratuity not included. | Granbury<br>Sales<br>Builder | Online | Yes            | Yes            |
| 103 429135 \$5 Off Your Purchase of \$20 or More! - Take \$5 off your next purchase of \$20 or more<br>at Smugala's! One certificate per table per visit. Not valid with any other offers or<br>discounts. Tax and gratuity not included.  | Granbury<br>Sales<br>Builder | Online | Yes            | Yes            |
| ★ 205 429135 \$5 Reward - Congratuations, You've earned a reward! Use this for \$5 off your next purchase. Not valid with any other coupons, offers or specials.                                                                           | Granbury<br>Sales<br>Builder | Online | Yes            | Yes            |
| ★ 201 429135 10% Off Your Meal! - Get 10% off when you visit to Smugala's! One per table, per visit.<br>Sood purchase - Dine In Only. Not valid with any other promotion.                                                                  | Granbury<br>Sales<br>Builder | Online | Yes            | Yes            |
| 104 429135 15% Off Your Next Purchase! - Visit Smugala's and enjoy 15% off your total purchase!<br>One per table, per visit. This is valid for food purchases, Dine-In only. Not valid with any<br>other promotion.                        | Granbury<br>Sales<br>Builder | Online | Yes            | Yes            |

Click on "Add New Offer" to set up a new offer. You'll just need to give the Offer ID (remember, this needs to match the PLU# in your POS system), the offer name, and description.

#### Setting up your campaign

Once you've got all your offers in the system, you can decide which offer will be linked to each "Campaign Message". Just navigate to Campaigns and select the Campaign name that is listed there. You should see a screen like this:

| Granbury<br>Sales Builder                                     | stomers 💌 Search                          |             |                       |        |                |                |
|---------------------------------------------------------------|-------------------------------------------|-------------|-----------------------|--------|----------------|----------------|
| Home Online Email Contacts Calendar Customers Leads Affiliat  | es Transactions Campaig                   | ins Broado  | ast MyA               | ccount | Website        | e Admin        |
| Media Library - Media Linked to "Smugalas"                    |                                           |             |                       |        |                |                |
| Campaigns Media Library Offers Global Forms Lists             | Sites                                     |             |                       |        |                |                |
| Add New Media                                                 |                                           |             |                       |        |                |                |
| Media linked to campaign: Smugalas 🛛 💌 or by Catego           | ry: -all-                                 | *           |                       |        |                |                |
| PID AID MediaName                                             | Category S                                | Status Typ  | Trigger<br>e (Id,X,Y) | Offers | Master<br>Sync | Parent<br>Sync |
| 🗙 📎 🔩 1 429135 WELC - Welcome                                 | Granbury Sales Builder A                  | Active Ema  | ail 15,1,30           | 101    | No             | Yes            |
| 🗙 📎 🔩 3 🛛 429135 ANNI - Happy Anniversary                     | Granbury Sales Builder A                  | Active Ema  | ail 40,,30            | 102    | No             | Yes            |
| 🗙 📎 🔩 4 🛛 429135 BDAY - Happy Birthday                        | Granbury Sales Builder A                  | Active Ema  | ail 20,,30            | 102    | No             | Yes            |
| 🗙 📎 🔍 5 🛛 429135 HBDA - Happy Half-Birthday                   | Granbury Sales Builder A                  | Active Ema  | ail 30,,30            | 103    | No             | Yes            |
| 🛛 🗙 📎 🔍 7 👘 429135 RWRD - Congratulations - You Earned a Rewa | r <mark>d</mark> Granbury Sales Builder A | Active Ema  | ail 70,100,0          | 105    | No             | Yes            |
| 🗙 📎 🔍 9 🛛 429135 CSSU - Customer Satisfaction Survey          | Granbury Sales Builder A                  | Active Ema  | ail 80,30,60          | none   | No             | Yes            |
| 🗙 📎 🔍 10 🛛 429135 BDAY - Extra Birthday                       | Granbury Sales Builder A                  | Active Ema  | ail 25.,30            | 102    | No             | Yes            |
| 🗙 📎 🔍 11 429135 REFR - Refer A Friend                         | Granbury Sales Builder A                  | Active Ema  | ail 90,,30            | 101    | No             | Yes            |
| 🗙 📎 🔩 12 429135 WEBS - Website                                | Granbury Sales Builder A                  | Active Ema  | ail 5,,30 👘           | 103    | No             | Yes            |
| 🗙 📎 🔩 25 🛛 429135 LOST - We Miss You                          | Granbury Sales Builder A                  | Active Ema  | ail 50,60,30          | 104    | No             | Yes            |
| 🗙 📎 🔩 31 429135 Newsletter                                    | Granbury Sales Builder Ir                 | nactive Ema | ail 60.,              | none   | No             | Yes            |
| 🗙 📎 🔩 1006 429135 ACTIV - Activate your account               | Granbury Sales Builder A                  | Active Ema  | ail 10 <sub>0</sub>   | none   | No             | Yes            |

To associate an offer with the campaign step, just click on the hyperlink in the "Offers" column. From the next screen, you can choose available offers from the drop down and "Link" to this campaign.

| Granbury<br>Sales Builder                                                                                                    |                              |        |                |                |
|----------------------------------------------------------------------------------------------------|------------------------------|--------|----------------|----------------|
| Home Online Email Contacts Calendar Customers Leads Affiliates Transactions Campaigns Br                                                                                                    | oadcast My                   | Accou  | nt Web         | site Admir     |
| Offers                                                                                                    |                              |        |                |                |
| Campaigns Media Library Offers Global Forms Lists Sites                                                                                                    |                              |        |                |                |
| Add New Offer<br>Offers linked to media: - No Media Selected - Category: Granbury Sales Bu                                                                                                    | ilder 🏻 🛓                    | /      |                |                |
| OID AID OfferName                                                                                                    | Category                     | Туре   | Master<br>Sync | Parent<br>Sync |
| 102 429135 \$10 Off Your Purchase of \$20 or More! - Get \$10 off your purchase next time you spend \$20 or more at Smugala's! One certificate per table per visit. Not valid with any offers or discounts. Tax and gratuity not included.  | Granbury<br>Sales<br>Builder | Online | Yes            | Yes            |
| ★ 103 429135 \$5 Off Your Purchase of \$20 or More! - Take \$5 off your next purchase of \$20 or more<br>at Smugala's! One certificate per table per visit. Not valid with any other offers or<br>discounts. Tax and gratuity not included. | Granbury<br>Sales<br>Builder | Online | Yes            | Yes            |
| ★ 105 429135 \$5 Reward - Congratuations, YouVe earned a reward! Use this for \$5 off your next<br>purchase. Not valid with any other coupons, offers or specials.                                                                          | Granbury<br>Sales<br>Builder | Online | Yes            | Yes            |
| 101 429135 10% Off Your Meal! - Get 10% off when you visit to Smugala's! One per table, per visit.<br>Food purchase - Dine In Only. Not valid with any other promotion.                                                                     | Granbury<br>Sales<br>Builder | Online | Yes            | Yes            |
| 104 429135 15% Off Your Next Purchase! - Visit Smugala's and enjoy 15% off your total purchase!<br>One per table, per visit. This is valid for food purchases, Dine-In only. Not valid with any other promotion.                            | Granbury<br>Sales<br>Builder | Online | Yes            | Yes            |

#### **Creating your Email Messages**

Salesbuilder comes with some pre-formatted messages that will be sent with each campaign step. You can modify the wording of these message or add your own graphics and html formatting. From the Media Library Screen (pictured above), just click on the name of the Campaign element to edit it. You can also click on the link that says "email" to send yourself a test email.

Note: If you will be creating html messages with images, you'll need to load your images onto the salesbuilder server first. Navigate to Broadcast / Files, and select Upload a File. Once these are saved, you can access them to insert into HTML emails.

#### Importing customers

If you've got an email list already, you may want to import it into Salesbuilder so you can communicate with these customers. It is best to import these names as "leads" since they are not already enrolled in your loyalty program. To do this, go to Leads / Import. If you wish to automatically assign these leads to a campaign upon import, you can do so here, or you can wait until they are already imported.

# Set up FireFly POS

#### Setting Up Loyalty

The FireFly system must be configured at each store. First, navigate to Configuration / Customer / Customer Loyalty. This is where you can turn on the program and choose your point formula, if you are going to be using FireFly points.

Here you will also activate the "External" loyalty program, entering in the Salesbuilder company and location ID. Press the "Test Conn" buton to confirm that the account information is valid. This test must be successful for the POS to try to connect.

| Customer Loyalty:                                                                                                    |
|----------------------------------------------------------------------------------------------------|
| <ul> <li>Earn/Redeem Loyalty Points</li> </ul>                                                                                                    |
| ✓ Use Loyalty Swipe Card.<br>Leading Character: % End Character: ?                                                                                                    |
| Customer Loyalty Program Name myPoints                                                                                                    |
| Auto Enroll in Points Program                                                                                                    |
| oint Formula:                                                                                                    |
| Earn 1 points for \$1 spent                                                                                                    |
| 20 points redeem for \$1 credit                                                                                                    |
|                                                                                                    |
| Points expire days after they are earned.                                                                                                    |
| Points expire days after they are earned.<br>Minimum Points required to be eligible for redemption 10                                                                                                    |
| Points expire days after they are earned.<br>Minimum Points required to be eligible for redemption 10.<br>Minimum points increment for redemption 10.                                                                                                    |
| Points expire days after they are earned.<br>Minimum Points required to be eligible for redemption 10.<br>Minimum points increment for redemption 10.<br><b>xternal Program:</b>                                                                                                    |
| Points expire days after they are earned.<br>Minimum Points required to be eligible for redemption 10.<br>Minimum points increment for redemption 10.<br>External Program:<br>Vuse External Loyalty Program                                                                                                    |
| Points expire days after they are earned.<br>Minimum Points required to be eligible for redemption 10.<br>Minimum points increment for redemption 10.<br>External Program:<br>Use External Loyalty Program<br>Select a program GRS Sales Builder V                                                                                                    |
| Points expire days after they are earned.<br>Minimum Points required to be eligible for redemption 10.<br>Minimum points increment for redemption 10.<br><b>External Program:</b><br>Use External Loyalty Program<br>Select a program GRS Sales Builder Company ID : 11489                                                                                                    |
| Points expire days after they are earned.<br>Minimum Points required to be eligible for redemption 10.<br>Minimum points increment for redemption 10.<br>External Program:<br>Use External Loyalty Program<br>Select a program GRS Sales Builder V<br>Company ID : 11489<br>Location ID: 483261                                                                                                    |
| Points expire       days after they are earned.         Minimum Points required to be eligible for redemption 10       .         Minimum points increment for redemption 10       .         External Program:       ✓         Use External Loyalty Program       .         Select a program GRS Sales Builder ♥       .         Company ID : 11489       .         Location ID:       483261         URL :       http://www.granburysalesbuilder.net/grsSalesBuilder.svc |

A few important notes about the FireFly set up:

- When using SalesBuilder, always check the "Use Loyalty Swipe Card" option, even if you will not be using physical cards. This is what activates the "loyalty card #" lookup function required for Salesbuilder.
- If you choose "Auto Enroll" you will be prompted to enter an e-mail address to enroll every customer that is selected for an order. This is a great way to build your loyalty database.
- You don't need to fill out the point formula, point rules, etc. when using Salesbuilder rewards only.
- If you choose "Prompt with available offers", any active rewards that Salesbuilder has e-mailed your customers will display as pop ups when the customer is selected.
- Point expiration settings will not apply when used in conjunction with SalesBuilder.
- The Company ID will be your SalesBuilder Account ID. The Location ID will be your Salesbuilder access code. These will be provided by your implementation consultant. The URL is: http://www.granburysalesbuilder.net/grsSalesBuilder.svc?wsdl

#### **Printing Options**

Under Configuration / Printers / Printer Ticket you can choose to print loyalty point totals on the customer receipt. This will be the current FireFly total as received from Salesbuilder to account for multi-store use, if you use the FireFly loyalty points. This is not important if you are using SalesBuilder rewards only.

#### Setting Up Offers

The offers that you choose to use for Salesbuilder rewards need to match up to coupons in your FireFly system. For example, if you give a reward of \$5 off your order, you will need a corresponding coupon in FireFly. You can use existing coupons or set up specific Salesbuilder offers. In either case, salesbuilder "Offer ID" must match the FireFly offer PLU #. You can change this in Salesbuilder OR in FireFly, but keep in mind that certain FireFly offers may also match to your online ordering coupons using the same PLU #.

#### Your Network

Depending on your network settings and firewall configuration, you may need to allow traffic between your store and the Salesbuilder web server (URL specified above). Please contact your network technician to configure this properly and securely.

#### Set up online ordering

If your online order provider integrates with Salesbuilder, you can set up the website to allow customer enrollment and lookup, and to redeem Salesbuilder offers. Again, any offers should match to both FireFly and Salesbuilder.

The online transaction will be sent to the POS system with the customer's Salesbuilder ID identified, as well as any SalesBuilder offers redeemed on the transaction. The POS system will be responsible for finalizing the transaction.

For GRS online ordering (LetsGet), you need to set up the following in the Administrative portal:

Navigate to "Accounts" and about halfway down in the "Marketing" section, select Marketer = SalesBuilder. Enter the Salesbuilder account ID in the "Loyalty program company ID" field. Enter your Loyalty program name and upload an image to represent your Loyalty program, if desired.

| Marke | etina: |
|-------|--------|
|       |        |

| Markotor                                                      | SelecBuilder 👽    |  |
|---------------------------------------------------------------|-------------------|--|
| Marketer                                                      |                   |  |
| Loyaity Program<br>Company ID                                 | 12014             |  |
| Loyalty Program Name                                          | Granbury Rewards  |  |
| Loyalty Program HTML                                          |                   |  |
| Loyalty Program Mobile<br>HTML                                |                   |  |
| Loyalty Program Imag<br>max wd: 20<br>max ht: 10<br>max: 50 K | REWARDS<br>POINTS |  |
| Choose File No fil                                            | e chosen          |  |
|                                                               | Add Clear         |  |

Next, navigate to "Location & Menus" and choose Edit. About halfway down, the Marketing section should contain the Salesbuilder Access Code in the "Marketer / Loyalty program Store Code" field.

RESTAURANT INTERFACE SPECIAL BEHAVIOR

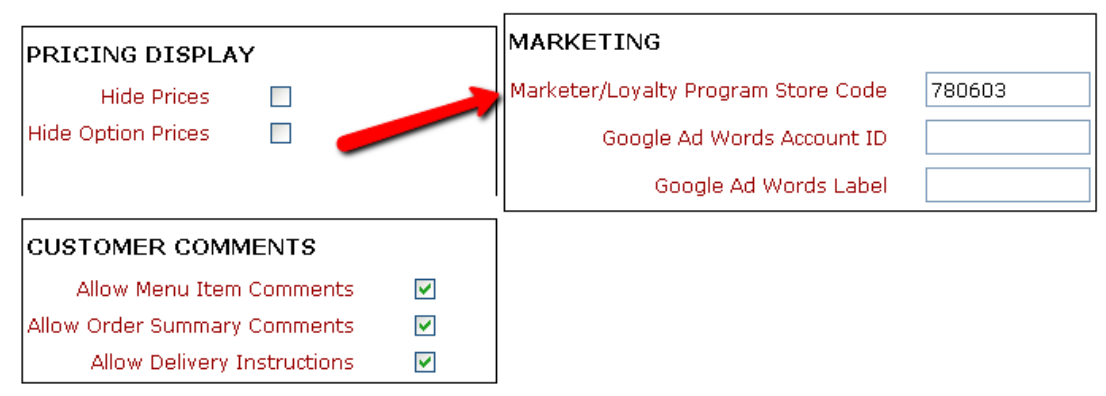

If your online order provider does not integrate directly to Salesbuilder, no problem. FireFly will record transactions from any client who is already enrolled in Salesbuilder according to the POS system.

# **Using Your Loyalty Program**

#### Identify & Enroll Customers

When setting up your loyalty program, your goal is to get as many customers as possible to enroll! With the FireFly system, we've got several ways to make this easy:

#### From the Tender Screen

When you're ready to tender an order, just press the "Loyalty Card" button and you'll get a pop-up window to search for a Salesbuilder customer.

| 🔊 Swipe loyalty card |              |       | 🔀         |
|----------------------|--------------|-------|-----------|
| Swipe loyalty card:  |              |       | <u>ap</u> |
| Loyalty ID :         |              |       |           |
| First Name :         |              |       |           |
| Last Name :          |              |       |           |
| Email :              |              |       |           |
| Phone :              | -            | -     |           |
|                      | earch C      | ancel |           |
| First Name           | Last<br>Name | Email | Phone     |
|                      |              |       |           |
|                      |              |       |           |
|                      |              |       |           |
|                      |              |       |           |

From here, you can swipe the customer's loyalty card or type in any of the fields to search for a customer that may already be enrolled in the loyalty program, even from another store location. Press 'Search'. If you find a matching result, select that customer. If that customer is not already in your FireFly database, it will be added.

If you don't find a matching result, you can enroll a customer from here. Type in the card number (if applicable), name,e-mail and phone. Press the "Enroll" button and you'll get a confirmation that the customer was successfully enrolled. Now you can finish your transaction.

**Tip: View our training video on how to enroll customers:** <u>http://updatephoenix.us/firefly/</u> Phoenix\_Videos/SB\_FF\_Enroll.swf

#### From the Lookup Screen

When you are looking up a delivery customer, it's easy to enroll them in the loyalty program.

If you have the program set to "Auto Enroll", you'll be prompted to enter an e-mail address for every customer as you select or save them, so they can be enrolled in the program.

If you don't use Auto Enroll, or want to enter a loyalty card #, just choose "Edit Customer" then

choose "More" from the bottom of the screen. You'll be on the "Customer Details" screen. In the bottom right corner, check the "Earn points for purchase" box and fill in the loyalty card # (optional). You'll be prompted for an e-mail address upon save, if you don't already have one.

| GEORGE BERNER       503-655-0024       Order History         2080 WELLINGTON DR, Zone: 2 WEST LINN       Alt. Users       Total orders:         DREGON 97068       Alt. Phone #s       Delivery:         Residential customer       Mailing Address       Total orders:         Birthday:       Driver's       License#:       Last 90 days:         Last 90 days:       Last 90 days:       Last 90 days:         Last 90 days:       Last 90 days:       Last 90 days:         Email:       Customer       1         Bethany       Email Confirm         Notes       Mailing List Wrong address Email Confirm         Notes       Date       Added By         Date       Added By       Note | Details           # (\$) / (%)           0 \$ 0.00           0 \$ 0.00           0 \$ 0.00           0 \$ 0.00           0 \$ 0.00           0 \$ 0.00           0 \$ 0.00           0 \$ 0.00           0 \$ 0.00           0 \$ 0.00           0 \$ 0.00           0 \$ 0.00           0 \$ 0.00           0 \$ 0.00           0 \$ 0.00           12-31-1969           N/A                                                                                                    |
|----------------------------------------------------------------------------------------------------|----------------------------------------------------------------------------------------------------|
| 503-655-0024       Alt. Users         2080 WELLINGTON DR, Zone: 2 WEST LINN       Alt. Phone #s         OREGON 97068       Alt. Phone #s         Residential customer       Mailing Address         Birthday:       Driver's         License#:       Mone         Email:       Customer         Group:       Bethany         Bethany       Mailing List         Wrong address       Email Confirm                                                                                                    | # (\$)/(%)<br>0 \$0.00<br>0 \$0.00<br>0  |
| 2030 WELLINGTON DR, 2016: 2 WEST LINN         OREGON 97068         Residential customer         Mailing Address         Birthday:         Driver's         License#:         Kone         Alt. Phone #s         Driver's         License#:         Kone         Alt. Phone #s         Driver's         License#:         Kotes         Date         Added By         Notes                                                                                                    | 0 \$0.00<br>0 \$0.00<br>0 \$ |
| Alt. Phone #5       Delivery:         Mailing Address       Delivery:         Dirver's       Driver's         License#:       License#:         Email:       Customer         Group:       Delivery:         Pick up:       Other:         Last 30 days:       Last 90 days:         Last year:       W/coupon:         Av. order:       Av. order:         Av. discount:       Customer         Bethany       Weiling List         Notes       Mailing List         Date       Added By         Notes       Dine In                                                                                                    | 0 \$ 0.00<br>0 \$ 0.00<br>0 \$ 0.00<br>0 \$ 0.00<br>0 \$ 0.00<br>0 \$ 0.00<br>0 \$ 0.00<br>0 \$ 0.00<br>0 \$ 0.00<br>0 \$ 0.00<br>12-31-1969<br>12-31-1969<br>N/A                                                                                                    |
| Mailing Address       Pick up:<br>Other:<br>Last 30 days:<br>Last 90 days:<br>Last 90 days:<br>Last 90 days:<br>Last 90 days:<br>Last 90 days:<br>Last year:<br>w/coupon:<br>Av. order:<br>Av. discount:<br>Customer 1<br>Bethany         Email:       Customer<br>Group:       None<br>1<br>Bethany       Av. discount:<br>Customer since:<br>Most recent order:<br>Favorite item:         Notes       Date       Added By       Note                                                                                                    | 0 \$ 0.00<br>0 \$ 0.00<br>0 \$ 0.00<br>0 \$ 0.00<br>0 \$ 0.00<br>0 \$ 0.00<br>0 \$ 0.00<br>\$ 0.00<br>\$ 0.00<br>\$ 0.00<br>12-31-1969<br>N/A                                                                                                    |
| Birthday:       Driver's       License#:         Email:       Customer       1         Customer       1       Av. discount:         Customer       1       Bethany         Elec. check ♥ Mailing List 	 Wrong address 	 Email Confirm       Wote         Notes       Date       Added By         Date       Added By       Note                                                                                                    | 0 \$ 0.00<br>0 \$ 0.00<br>0 \$ 0.00<br>0 0.00 %<br>\$ 0.00<br>\$ 0.00<br>\$ 0.00<br>\$ 0.00<br>12-31-1969<br>12-31-1969<br>N/A                                                                                                    |
| Birthday:       Driver's       Last 90 days:         Birthday:       Driver's       License#:         Email:       Customer       Mone         Customer       1       Av. discount:         Bethany       Image: Customer group:       Image: Customer group:       Image: Customer group:         Elec. check       Mailing List       Wrong address       Email Confirm         Notes       Date       Added By       Note                                                                                                    | 0 \$ 0.00<br>0 \$ 0.00 %<br>0.00 %<br>\$ 0.00<br>12-31-1969<br>12-31-1969<br>N/A                                                                                                    |
| Birthday:       Driver's         License#:       License#:         Email:       Customer<br>Group:         1       Bethany         Elec. check ♥ Mailing List □ Wrong address □ Email Confirm       Authorized Order Type         Notes       Date         Added By       Note                                                                                                    | 0 \$ 0.00<br>0 0.00 %<br>\$ 0.00<br>12-31-1969<br>12-31-1969                                                                                                    |
| Email:       Customer<br>Group:       None<br>1<br>Bethany       Av. discount:<br>Customer since:<br>Bethany         Elec. check V Mailing List       Wrong address       Email Confirm         Notes       Date       Added By         Notes       Date       Added By                                                                                                    | 0 0.00 %<br>\$ 0.00<br>12-31-1969<br>12-31-1969<br>N/A                                                                                                    |
| Email:       Customer<br>Group:       None<br>1<br>Bethany       Av. discount:<br>Customer since:<br>Most recent order:<br>Favorite item:         Notes       Mailing List       Wrong address       Email Confirm         Notes       Date       Added By       Note                                                                                                    | \$ 0.00<br>12-31-1969<br>12-31-1969                                                                                                    |
| Group:       Bethany       Customer since:         Elec. check       Mailing List       Wrong address       Email Confirm         Notes       Date       Added By       Note                                                                                                    | 12-31-1969<br>12-31-1969                                                                                                    |
| ■ Elec. check ♥ Mailing List ■ Wrong address ■ Email Confirm       Most recent order: Favorite item:         ■ Notes                                                                                                    | 12-31-1969<br>N/A                                                                                                    |
| Notes       Date     Added By     Note         Date     Added By         Notes                                                                                                    |                                                                                                    |
| Notes         Added By         Note           Date         Added By         Note                                                                                                    | DAC                                                                                                    |
| Date Added By Note Diffe In 2 10 00                                                                                                    | pes.                                                                                                    |
|                                                                                                    | N Delivery                                                                                                    |
| I Bar I lable                                                                                                    | Delivery                                                                                                    |
| Eat-in Pick-up                                                                                                    | 0                                                                                                    |
| Authorized for check                                                                                                    | ks                                                                                                    |
| Non-Taxable ID                                                                                                    |                                                                                                    |
| Comment:                                                                                                    |                                                                                                    |
|                                                                                                    |                                                                                                    |
| Points :0                                                                                                    |                                                                                                    |
| L Earn Points for Purc                                                                                                    | chase                                                                                                    |
| Loyalty #                                                                                                    |                                                                                                    |
| Back Save & Close Cancel                                                                                                    |                                                                                                    |

#### **Customer Self-Enroll**

You can encourage customers to enroll in your loyalty program directly from your website. Within SalesBuilder, there is sample code you can use to embed a form on your website. (Navigate to Website / Sign up forms). Or, you can direct them to sign up using a direct link. Your link will vary based on the URL that is registered for your program. You can find out the URL for your program by navigating within Salesbuilder to Customers / Sign Up Page.

# **Posting Transactions**

The POS system will automatically update SalesBuilder with the transaction amount, date, time, offers redeemed, and FireFly point balance. This occurs when the order is closed. For dine in or to go orders, it will occur immediately, but for delivery or table orders, it will not occur until the driver / server processes a close shift. This is because of the potential modifications that may occur to the order.

You can view posted transactions in SalesBuilder by navigating to Transactions / View Transactions.

## **Redeeming Offers**

Once customers start receiving offers through the SalesBuilder program, they may present these coupons in your restaurant. Here's what a SalesBuilder offer will look like:

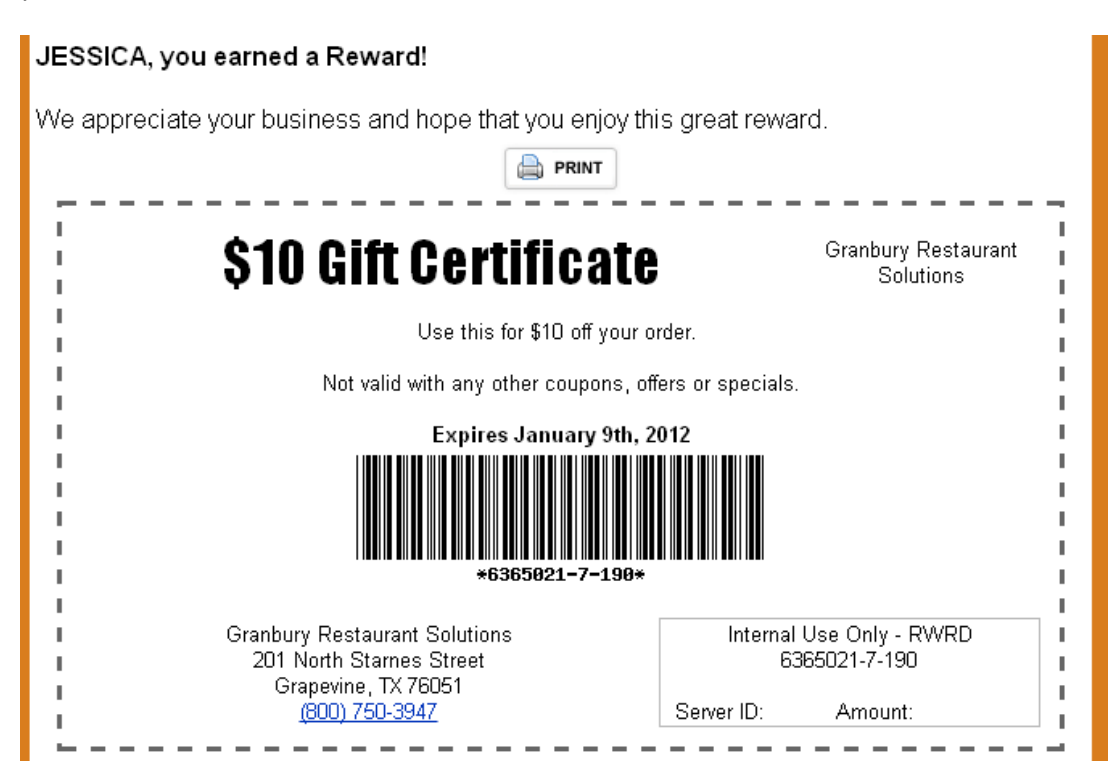

You'll notice that the barcode is made of 3 numbers. The first is the customer's loyalty ID, which may be their card number or phone number. The middle identifies the campaign this offer came from. The third number is the Offer ID / Offer PLU #.

TIP: Learn more about redeeming offers with this video: <u>http://updatephoenix.us/firefly/Phoenix\_Videos/</u> <u>SB\_FF\_Offers.swf</u>

#### Scanning the Offer

| Enter Coupon Code: | 45 |
|--------------------|----|
| Coupon Code:       |    |
|                    |    |

In FireFly, you can apply the offer to an order by entering or scanning the code. The easiest way to do this is to use the "Coupon Code" function (under Options). You can also put a shortcut to this function on any menu you choose using the Menu button / Function option.

Once you've got this screen up, either scan the coupon barcode or type in the entire number, with dashes. If the coupon is found in SalesBuilder (and is not expired) it will be applied to the

order. The appropriate customer will also be associated with this order, so they will get points for their purchase. If the coupon is not found, already used, expired, or does not match a FireFly offer, you will get an error. Also, keep in mind that FireFly offer restrictions apply, so if this offer is limited to certain items or a minimum purchase amount, you may not be able to apply it (these restrictions are defined in FireFly).

#### Through Customer Look up

If you set your FireFly Customer Loyalty configuration to "Prompt for available offers" you will be notified of any offers the customer has available as soon as you look up the customer. Just select "Auto Apply" to apply the offer to this order, or "Skip All" to bypass the offers.

#### **Redeeming FireFly Points**

| a Webpage Dialog                                                                                                    |                                            | When u                                                                                        |
|----------------------------------------------------------------------------------------------------|--------------------------------------------|-----------------------------------------------------------------------------------------------|
| Customer Redeem Point:                                                                                                    | 문비                                         | rewards                                                                                       |
| Current Point Balance: 481<br>Available Point Balance: 481<br>Minimum Redeemption Point : 0<br>\$ 48.10 Credit available<br>Amount to use \$<br>Use All Ticket Total<br>Apply Cancel |                                            | rewards<br>offer. H<br>internal<br>the Sale<br>points fo<br>You'll se<br>screen o<br>on the t |
|                                                                                                    |                                            | Onlin                                                                                         |
| Returning Customers                                                                                                    | New Custome                                | ers                                                                                           |
| Please enter your username and password                                                                                                    | If you are a nev<br>please <u>REGISTEI</u> | v customer,<br><u>R NOW!</u>                                                                  |
| Email *                                                                                                    |                                            |                                                                                               |
| Password *                                                                                                    |                                            |                                                                                               |
| Din Granbury Rewards, our<br>Loyalty Program                                                                                                    |                                            |                                                                                               |
| Login                                                                                                    |                                            |                                                                                               |
| Forgot Your Password?                                                                                                    |                                            |                                                                                               |
| immodiatoly in Salos Buildor                                                                                                    |                                            |                                                                                               |

hen using Salesbuilder, customers will earn wards based on the total dollars spent. Their wards will be emailed to them in the form of an er. However, if you choose to use the FireFly ernal points system instead or in addition to e Salesbuilder rewards, customers can redeem ints for their order through the POS system. u'll see the customer point total on the look up een or on the top of the tender screen. Click the total to redeem points.

# nline Orders

When your LetsGet online system is configured to integrate with SalesBuilder loyalty, customers will be prompted to join the program as they register or sign in. Once identified as a member, their transactions will be posted to SalesBuilder once completed in the POS system. However, offers are redeemed

immediately in SalesBuilder.

# Manual Posting

If you need to manually post a transaction or enroll a customer, or use the program at a non-POS

integrated location, SalesBuilder gives you a web form to do so without having to log into the main SalesBuilder interface. Check with your implementation specialist for the proper URL, or from within SalesBuilder, go to Transactions / Post Transaction and you will see the URL at the top of the form.

## Modifying Customer Records

If you need to change a customer record, such as to issue a new card # or change their email, you will need to do so both within the SalesBuilder program (from the Post Transaction Form or Edit Customer) and within the FireFly POS system.

#### Sending a Broadcast

Once you've set up SalesBuilder it's going to operate on auto-pilot for you, sending out emails on your behalf to customers on an ongoing basis. If you would like to supplement this with additional marketing, it's easy to send out additional emails, text messages, etc. to your customers.

| 🤝 Untitled - Google Chrome                                                                                                    |  |  |
|----------------------------------------------------------------------------------------------------|--|--|
| 🔇 www.granburysalesbuilder.com/broadcast.php?a=2&TypeID=1&clear=1                                                                                                    |  |  |
| Email Broadcast                                                                                                    |  |  |
| Step 1 Step 2 Step 3                                                                                                    |  |  |
| Select Sender Profile and Recipients                                                                                                    |  |  |
| Sender Profile: Smugala's Pizza Pub (115) v edit<br>Role/List Type: Customers v<br>In Filter: All records<br>On Campaign: All records<br>All inactive<br>New in the last 24 hours<br>New in the last 30 days<br>Birthdays Next Month<br>Birthdays Next Month<br>With transaction(s) this month<br>With transaction(s) in the last 7 days<br>Anniversaries this month<br>Visited in the last 30 days<br>Visited in the last 30 days |  |  |

From the SalesBuilder main menu, Select Broadcast, e-mail broadcast. Select the set of customers you wish to email.

On the next screen, you'll be able to type your message or create your HTML. If you'd like to attach an offer to your email, you'll need to insert the Customization

Tag "Landing Page" which will be a link to the page of offers. Then, select the offers from the list below.

#### **Customer Surveys**

If you are using the Customer Survey feature of SalesBuilder, you can access the survey results through Transactions / View Surveys.

# **More Assistance**

Need more help? Visit our customer support web portal at <u>www.granburyrs.com/support/</u> to submit a support request, or call 800-750-3947.